zoom によるオンライン研究会の発表者・聴講参加者用簡易マニュアル

1. 研究会参加について

※聴講参加用(接続先)URLを第3者に知らせないで下さい.

URLをクリックするとオンライン研究会に参加できます.

| ← → ひ 命 合 https://us02web.zoom.us//B42116624987pwd=SUdQNk81NjB5aDA2dDU4cElwdmRpUT09#success     b気に入りをごに表示するには、 幸 を選択し、次に ☆ を選択して、お気に入りバーのフォルダーにドラッグします。または、別のブラウザーからインボート | 〇〇<br>・します。 お気 | ☆<br>(に入り) | ☆<br>のインボー | h<br>-1 | Ġ    | • |
|----------------------------------------------------------------------------------------------------|----------------|------------|------------|---------|------|---|
| zoom                                                                                                    |                |            | サポート       | E       | ∃本語・ |   |
| zoom をインス<br>参加する場合は                                                                                                    | トーノ<br>こち      | レせ<br>らを   | ず          | リ       | ック   | 7 |
| システムダイアログが表示したら、 <b>開く</b> をクリックしてくた<br>実行してください。                                                                                                    | ごさい            | を          |            |         |      |   |
| 自動的にダウンロードされない場合はこちらをクリ                                                                                                    | ック             |            |            |         |      |   |
| Zoomクライアントをインストールしている場合、ミーティングを起動が、Zoomをダウンロードして実行してください。<br>アプリケーションをダウンロードまたは実行できない場合は、プラウザから記動してく                                                                       |                | ļ          |            |         |      |   |

zoom テスト会議に参加してマイク/スピーカー,ビデオなどをテストすることができます.初めて使用される方は以下から zoom 接続テストをお勧めします.

https://support.zoom.us/hc/ja/articles/115002262083

研究会参加時の名前を入力し、ミーティングに参加して下さい.

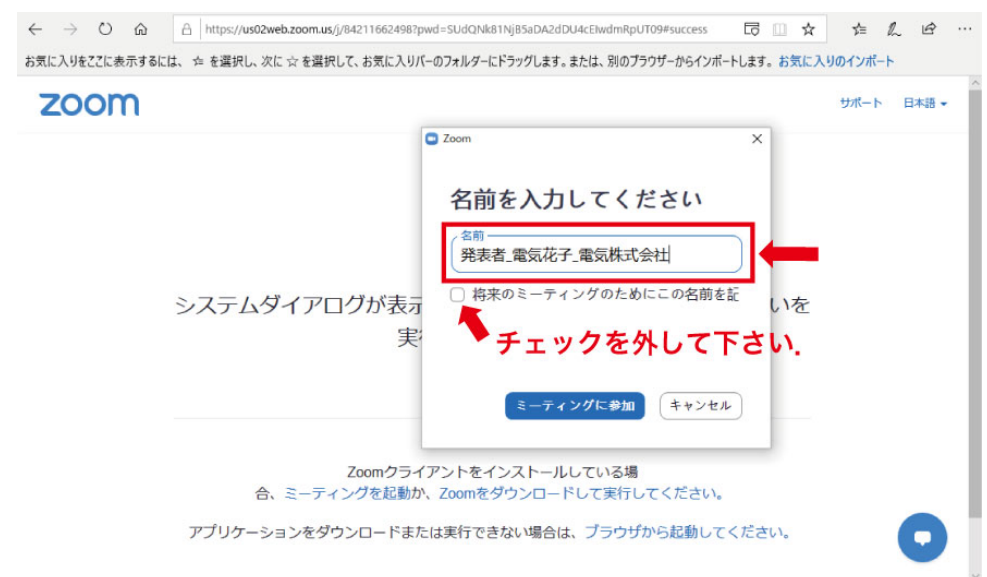

発表者の例: 発表者\_電気花子\_△△大学

座長の例: 座長\_電気太郎\_〇〇大学

聴講者の例: 電気次郎\_□□株式会社

接続デバイス(PC, タブレットなど)がマイク/スピーカーを認識していれば下の画面が表示 されますので、コンピュータオーディオのテストを実施して下さい.

| ■ Zoom ミーデイング                                         | _ | $\times$ |
|-------------------------------------------------------|---|----------|
| 発表者 震気が                                               |   |          |
| オーディオ **                                              |   |          |
|                                                       |   |          |
| <ul> <li>オーディオに参加</li> <li>×</li> </ul>               |   |          |
| テスト後参加して下さい.                                          |   |          |
|                                                       |   |          |
| コンピューターでオーディオに参加                                      |   |          |
| コンピューターオーディオのテスト                                      |   |          |
|                                                       |   |          |
| 🦨 オーディオをテストして下さい. 🍨                                   |   |          |
| <ul> <li>ミーティングへの参加時に、自動的にコンピューターでオーディオに参加</li> </ul> |   |          |
|                                                       |   |          |
|                                                       |   |          |
|                                                       |   |          |
|                                                       |   |          |

お名前は会議入室後でも変更できます.参加者サイドバーを開き,ご自身の名前の詳細で名前を 変更頂けます.

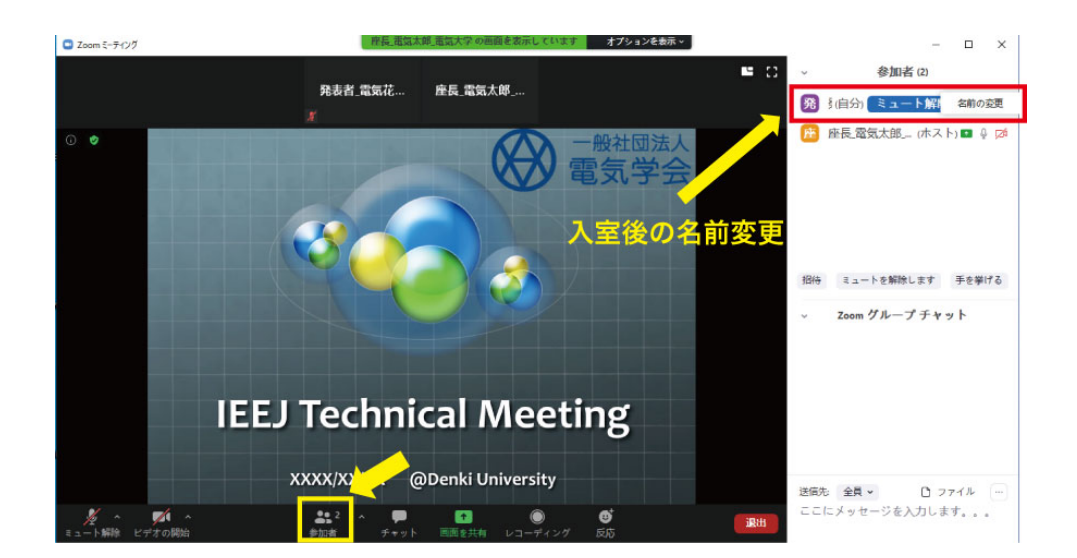

## 2. 音声について

zoom 入室時の音声を確認いただき、ミュート状態になっているかご確認下さい.発表、質問時 以外はミュートのままにしておいて下さい.

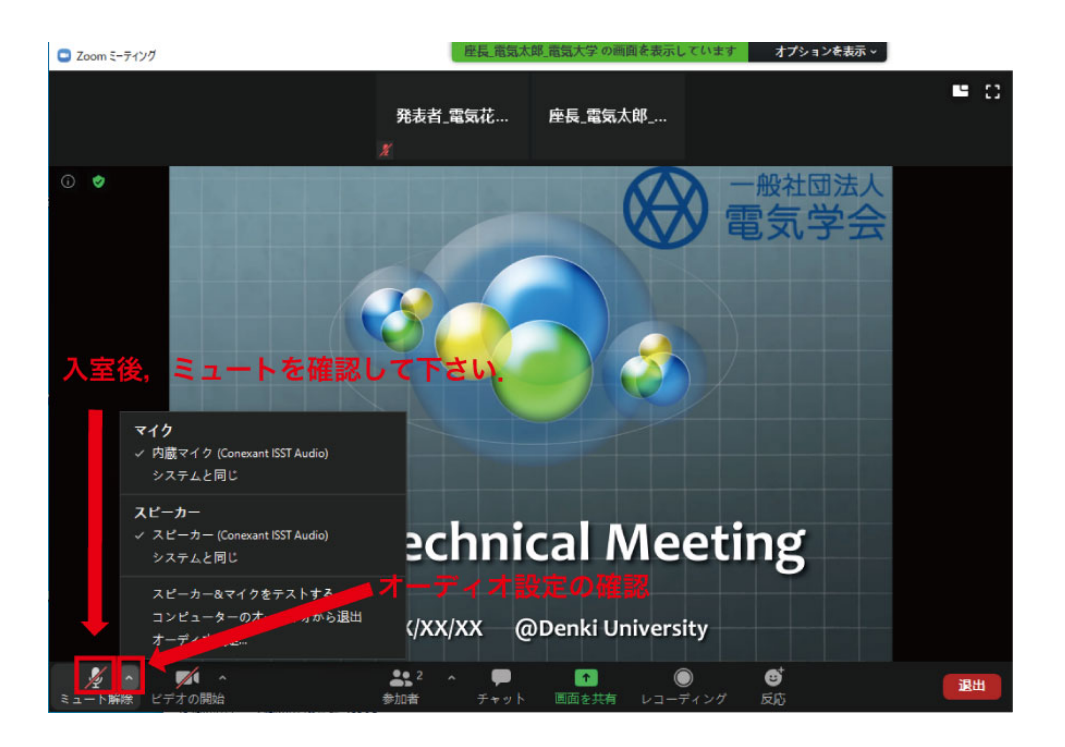

相手の音声が聞こえない,自分の発言が相手に聞こえていない等の場合はオーディオ設定でマイ ク/スピーカーの設定を確認して下さい.ミュートになっていないかや,ヘッドセットのスイッチ が入っているかについてもご確認下さい.

音声のトラブルの際はできる限りチャットを利用し,発表の進行を妨げないようお気をつけ下さい.

3. ビデオについて

発表,聴講時は原則ビデオをオンしてください.下のようにオフになっている場合は,オンに変 更して下さい.カメラの設定などはビデオ設定にて確認して下さい.

zoom の機能で背景を消すことが可能です. ビデオ設定からバーチャル背景を選択することがで きます. 任意のファイルをアップロードしてお使い頂けます. 通信容量の関係でビデオをオフする 必要が有る場合は座長にその旨お伝え下さい. (発表中は進行を妨げないようチャットにてご連絡 下さい.)

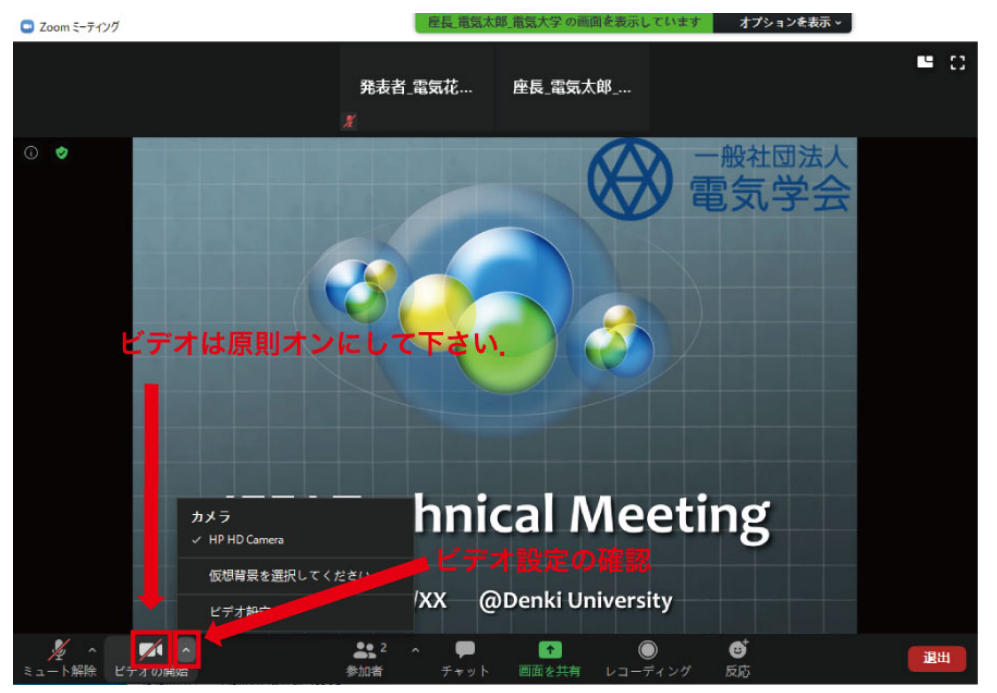

## 4. 画面共有について

ご自身のご発表の順番になったら画面共有をして下さい.発表スライドのアプリケーションを選択し、共有を押して下さい.

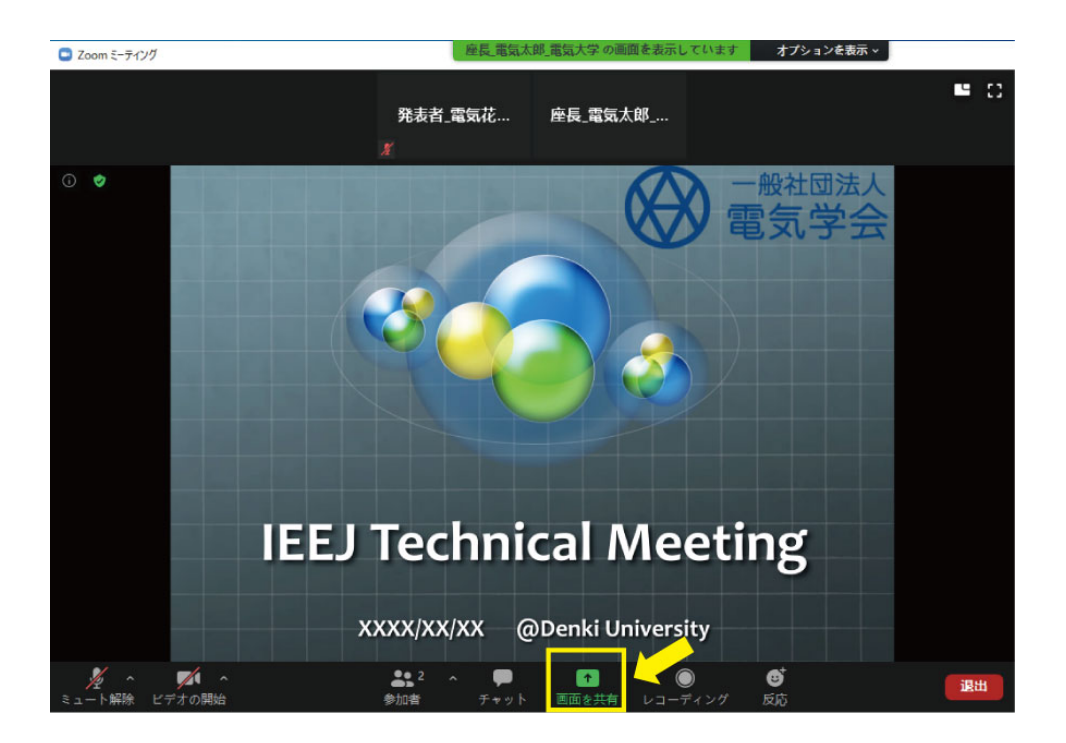

| <ul> <li>Zoom ミーフィング</li> <li>共有するウィンドウまたはアプリケーションの選択</li> </ul>                                                                                                    | ペーシック 詳                                                                                    | 細 ファイル        | ×                                                                                                    |
|----------------------------------------------------------------------------------------------------|--------------------------------------------------------------------------------------------|---------------|----------------------------------------------------------------------------------------------------|
|                                                                                                    | <b>人</b><br>ホワイトボード                                                                        | iPhone/iPad   |                                                                                                    |
| Note: Section 2010 (1997) (1997) | 11-11-11<br>またがでいっていた<br>はいたい<br>したい<br>たい<br>たい<br>たい<br>たい<br>たい<br>たい<br>たい<br>たい<br>たい | USB K7d J (6) | В <sup>1</sup><br>1.1.1.1.1<br>В <sup>1</sup><br>В <sup>1</sup> |
| 発表用                                                                                                    | スライドを選択                                                                                    |               |                                                                                                    |
| <ul> <li>□ コンピューターの音声を共有</li> </ul>                                                                                                    | ○ 全画面ビデオ クリップ用に最                                                                           | 適化            | 共有                                                                                                    |

発表資料はフルスクリーンモード、ポインタの使用など参加者に見やすいようご配慮下さい.

質疑応答が終わり,発表が終了したら共有を停止して下さい. 画面共有できるのは1人のみです ので,次の発表者にお譲り下さい.

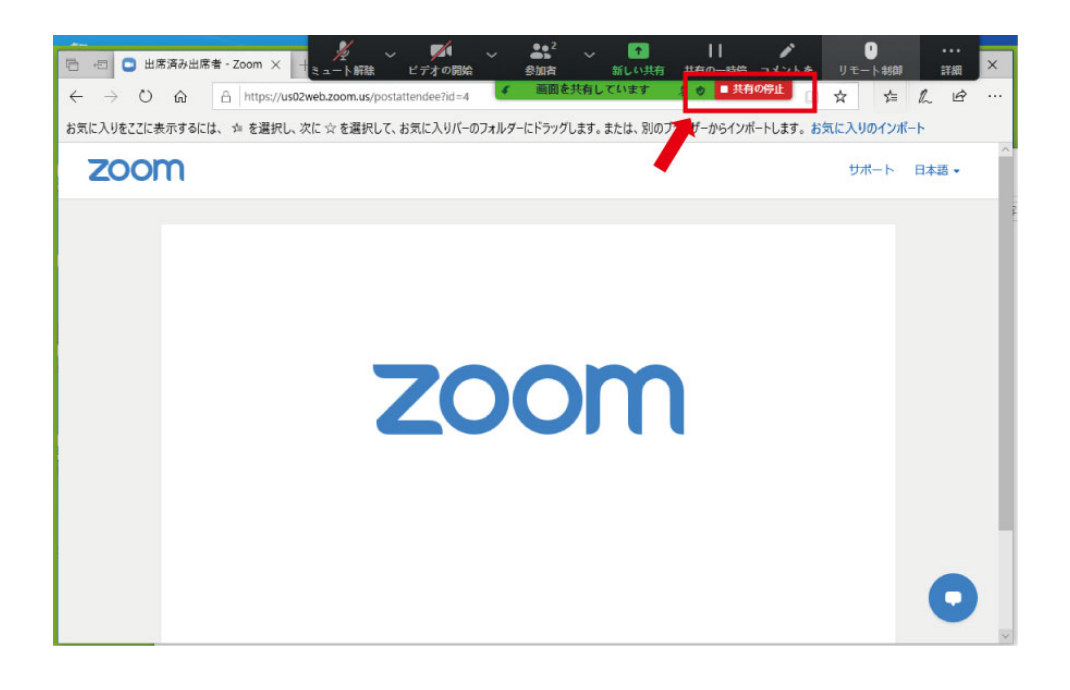

## 5. チャットについて

質問がある場合,チャットを用いて発言することも可能です.チャットボタンでサイドバーを開き,送信先(全員または特定の参加者)を選択し,メッセージを入力して下さい.

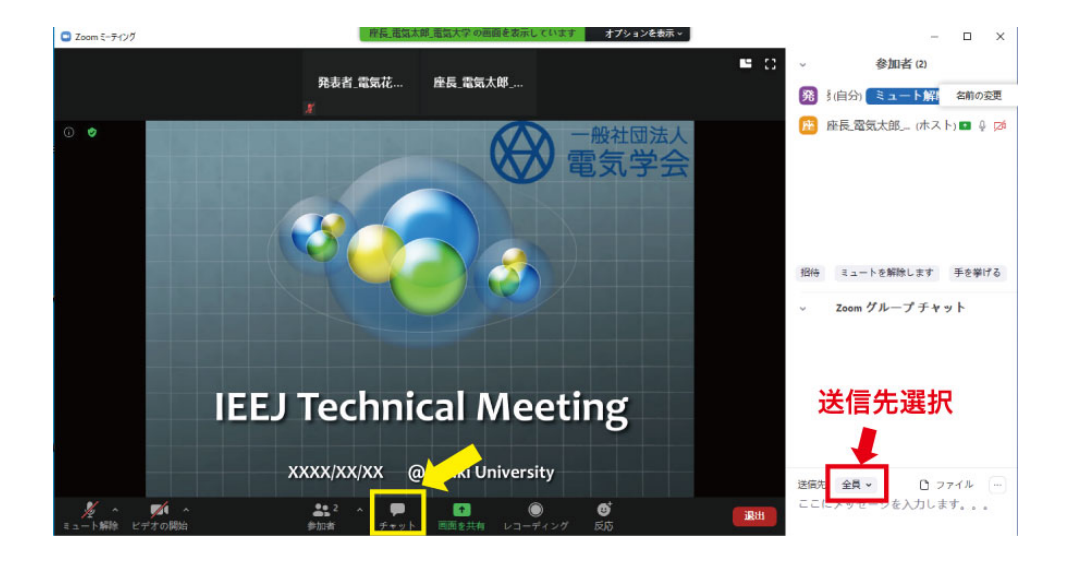

## 6. 退出について

退出する際は、ミーティングの終了をクリックして下さい.

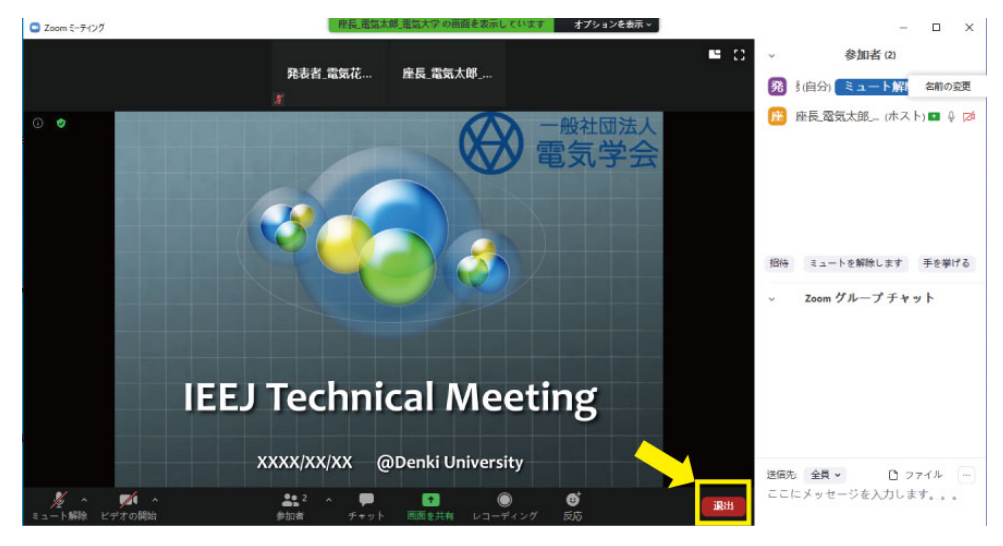

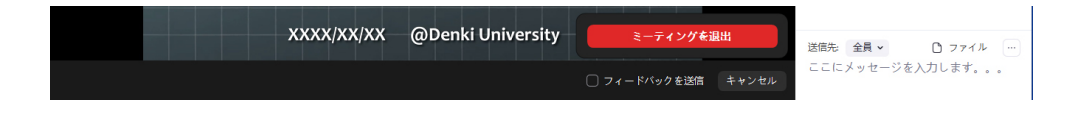